## Зміна **РКО Konto bez Granic** на сайті **IPKO**

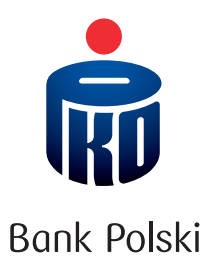

1. Увійдіть на веб-сайт іРКО та виберіть **РКО Konto bez Granic.** 

2. Увійдіть на РКО Konto bez Granic і в правому верхньому кутку виберіть контекстне меню (зображення: три крапки) -> **Zmień rodzaj konta.** 

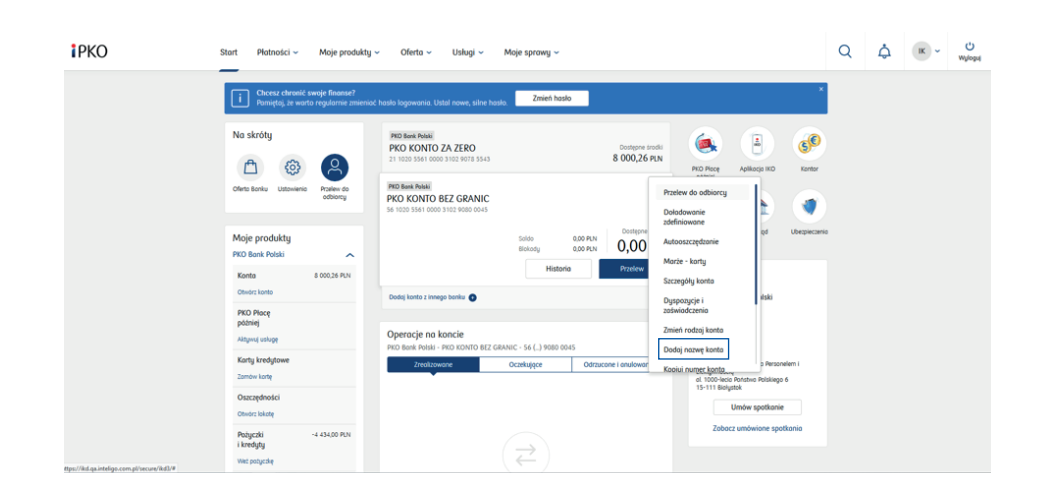

3. Виберіть один з видів рахунку – пропонуємо **РКО Konto za Zero.** 

| s lanta de Ordele<br>National Lanta nojlepisji doposovom do Trucion potrzeb |                                                        |                                                        |  |  |  |
|-----------------------------------------------------------------------------|--------------------------------------------------------|--------------------------------------------------------|--|--|--|
|                                                                             |                                                        |                                                        |  |  |  |
| Jpiata zo kortę 🕐<br>D PLN                                                  | Opiato zo kortę ①<br>O PLN lub 5 PLN                   | Opiato za kortę 🕐<br>O PLN                             |  |  |  |
| Jpiata za konto ③<br>D PLN lub 40 PLN                                       | Opiato zo konto 💿<br>O PLN                             | Opiato za konto 💿<br>O PLN lub 80 PLN                  |  |  |  |
| Algpiaty z bankomatu PKO Banku<br>Polskiego                                 | Wigplaty z bankomatu PKO Banku<br>Polskiego            | Wypicty z bankomatu PKO Banku<br>Palskiego             |  |  |  |
| BEZ OPLAT                                                                   | BEZ OPŁAT                                              | BEZ OPŁAT                                              |  |  |  |
| Nypiaty z bankomatu w Polsce i za granicą<br>BEZ OPŁAT                      | Wypłaty z bonkomatu w Polsce i za granicą<br>BEZ OPŁAT | Wyploty z bankomatu w Polsce i za granico<br>BEZ OPŁAT |  |  |  |
| 2K0 K01/0 74 7000                                                           | 7                                                      |                                                        |  |  |  |
| PRO KONTO ZA ZERO                                                           |                                                        |                                                        |  |  |  |
| Dpiato zo kortę 💿<br>D PLN lub 10 PLN                                       |                                                        |                                                        |  |  |  |
| Dpiato zo konto<br>O PLN                                                    |                                                        |                                                        |  |  |  |
| Nypisty z bankometu PKD Banku<br>Polskiego                                  |                                                        |                                                        |  |  |  |
| BEZ OPLAT                                                                   |                                                        |                                                        |  |  |  |
| Nigpisty z bankomatu w Polsce i za granicą<br>POLSKA:                       |                                                        |                                                        |  |  |  |
| 10 DI N as assessed bards stated                                            |                                                        |                                                        |  |  |  |
| to PEN 20 pollocų kurų debetowej                                            |                                                        |                                                        |  |  |  |
| 19 PLN zo pomocą BLIK<br>14 GRANICA                                         |                                                        |                                                        |  |  |  |

- 4. Можете змінити візуальне оформлення своєї картки до рахунку.
- 5. Якщо Ви ще не маєте картки саме зараз можете її замовити.

| < Wróć do iPKO                                                                                                    |                                                                                               |                                                                      | •                                         |
|----------------------------------------------------------------------------------------------------|-----------------------------------------------------------------------------------------------|----------------------------------------------------------------------|-------------------------------------------|
| Zmiana rodzaju konta                                                                                                |                                                                                               |                                                                      | Bank Polski                               |
| Wyperkerda                                                                                                    | Karta eo konta i noblejda zalizaniones                                                        | informaçie experinişçee                                              | Potoureveria                              |
| Karta do konta                                                                                                    |                                                                                               |                                                                      |                                           |
| Zmiana rodzaju konta nie w<br>Motes: na tym etopie zmienić wizerunek ik<br>Tvoja naklejka pozastanie dalej aktyvna. | <b>iąże się z koniecznością wydania</b><br>orty do konta, co spowoduje wydonie nowej korty. P | <b>nowej karty.</b><br>Io zmionie wizerunku z obecnej karty możesz k | orzysłać do czosu otrzymania nawej.       |
| Zamawian zmionę wizerunku dia r<br>Zniono wizerunku korty więtę się z konie                                         | mojej obecnej korty<br>oczedcią wydonia nowej korty.                                          |                                                                      |                                           |
| Powrót                                                                                                    |                                                                                               |                                                                      | Dolej                                     |
| © 2023 PKD Bonk Polski Kod Bi                                                                                       | C (Swift): BPKOPLPW                                                                           |                                                                      | Infolinia PKD Banku Polskiego 800 302 302 |

6. Ознайомтесь з правилами та прийміть їх.

| < Wróć do IPKO                                                                                                    |                          |
|----------------------------------------------------------------------------------------------------|--------------------------|
| Zmiana rodzaju konta                                                                                                    | Bonk Polski              |
| Wight's terds State as lack inskips atlaneses International states                                                                                                    | Potsumovanie             |
| Informacje uzupełniające                                                                                                    |                          |
| Adres e-mol                                                                                                    |                          |
| BARBARA NIEWCZAS@PKOBPPL                                                                                                    | PKO KONTO ZA ZERO        |
| Na ten adres wysłemy wzorce umowne oraz informację o statusie<br>Twojego wniestku i dolazach krokoch                                                                          | Karla da kanta           |
| Zmien odres e-mail                                                                                                    | Nie ulega zmianie        |
| Zapoznałem się z ponizszymi oświadczeniami i akceptuję ich tresc                                                                                                    | Opłoto za konto<br>O PLN |
| Zopto na portiurstania fedoraciji danovljegath bijemnice borksoup poste PKD BP ova BK SA po wygosnijevia<br>zaboluganja<br>Zopasnaj nie z prihra tranicij<br>Zgoto sogorativa |                          |
| Powrot                                                                                                    | Dalej                    |

7. Перевірте правильність введення даних та натисніть **Wyślij wniosek.** 

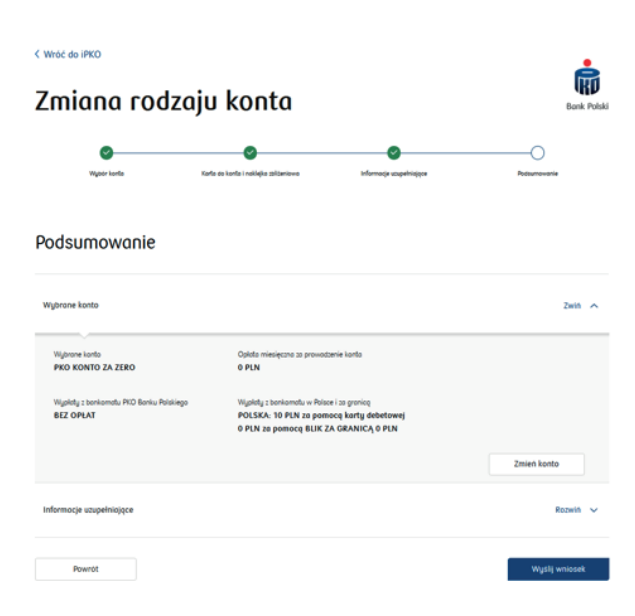

8. Отримавши договір – ознайомтесь з ним та зробіть підтвердження.

9. У наступному кроці попросимо Вас ввести код з пристрою на якому Ви робили авторизацію – це буде рівнозначним до підписання договору.

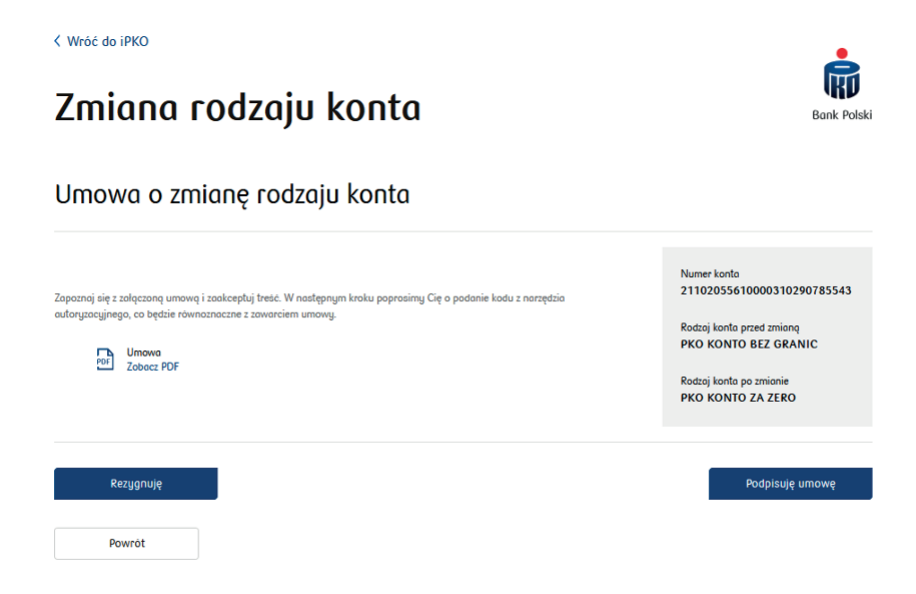

10. Після підписання договору, Ви отримаєте від нас СМС – з підтвердженням про зміну типу рахунку.

| Vróć do iPKO         |                                                                                           |            |
|----------------------|-------------------------------------------------------------------------------------------|------------|
| Zmiana rodzaju konta |                                                                                           | Bank Polsk |
|                      | $\checkmark$                                                                              |            |
|                      | Umowa została podpisana. Otrzymasz od nas SMS-a z<br>potwierdzeniem zmiany rodzaju konta. |            |
|                      | Dziękujemy<br>Twoja ocena to 10/10                                                        |            |
|                      | ок                                                                                        |            |
| Powrót               |                                                                                           |            |

Детальніше про продукти та Тарифи банківських комісій і зборів на сайті pkobp.pl та у відділеннях банку. Додаток ІКО (мобільний) та сервіс іРКО (інтернет) є електронними банківськими послугами.